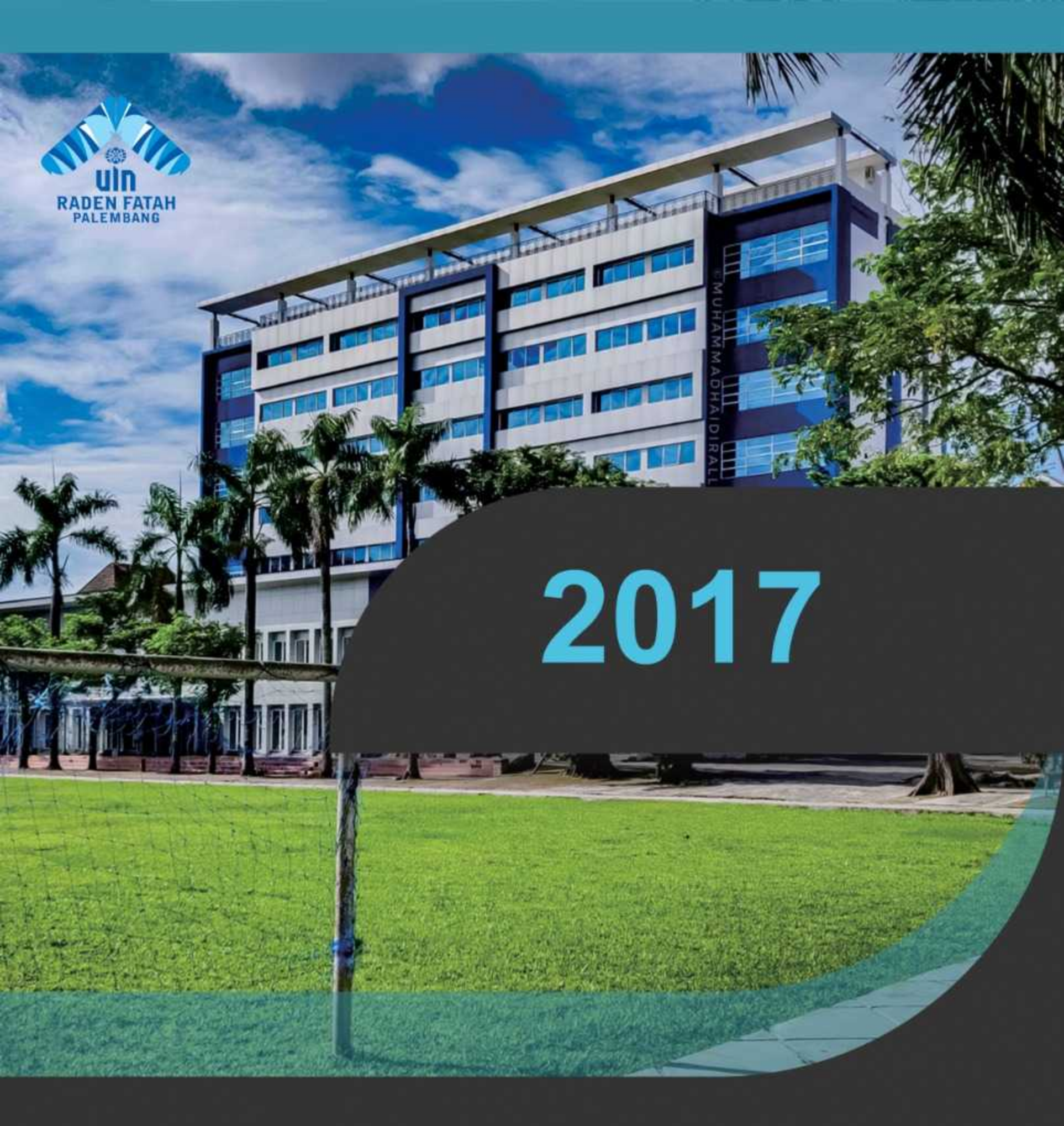

# PEDOMAN PENGGUNAAN E-LEARNING

UNIVERSITAS ISLAM NEGERI RADEN FATAH PALEMBANG

#### Login

Bagi Dosen yang telah memiliki satu akun e-learning dapat langsung melakukan login dengan mengisi Username dan Password yang telah dibuat pada link: <u>http://e-learning.radenfatah.ac.id</u>. Kemudian klik login seperti gambar dibawah ini :

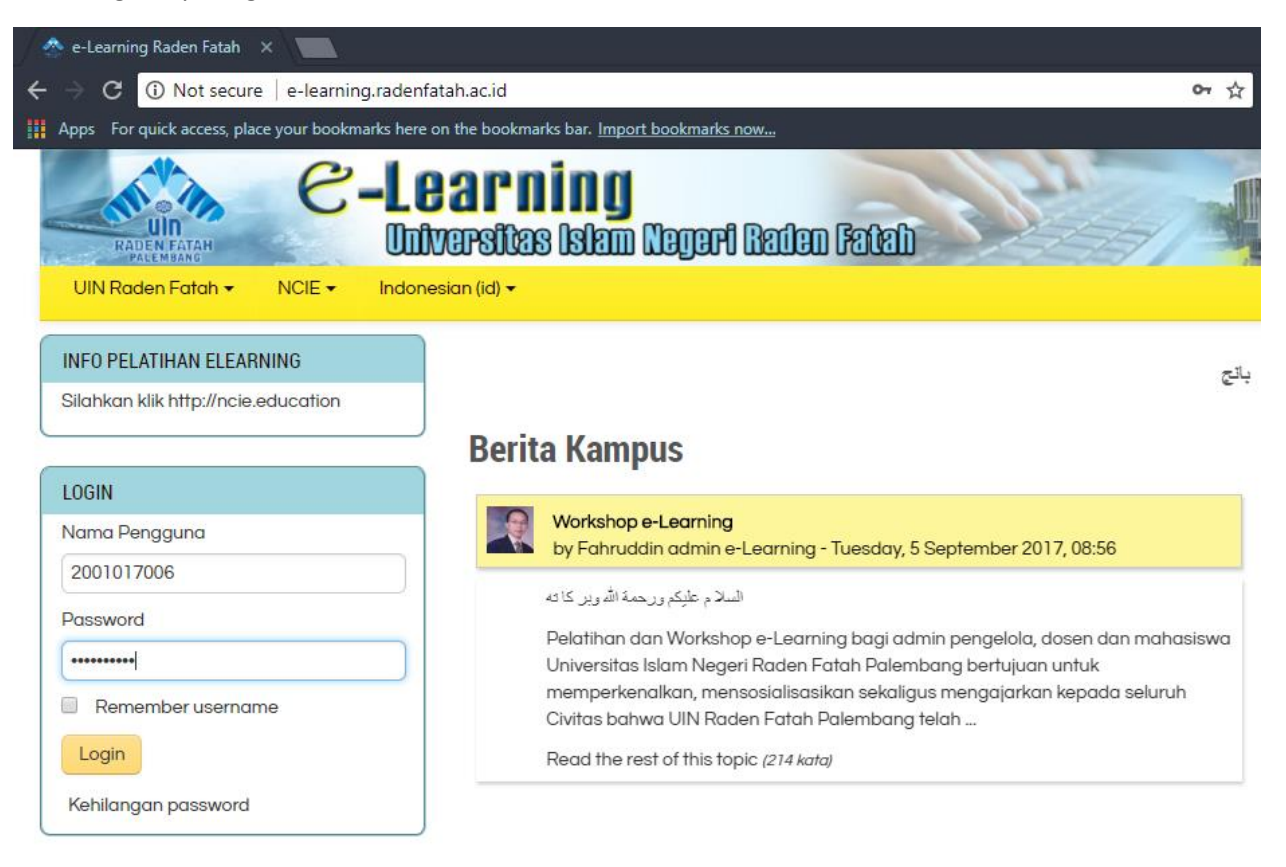

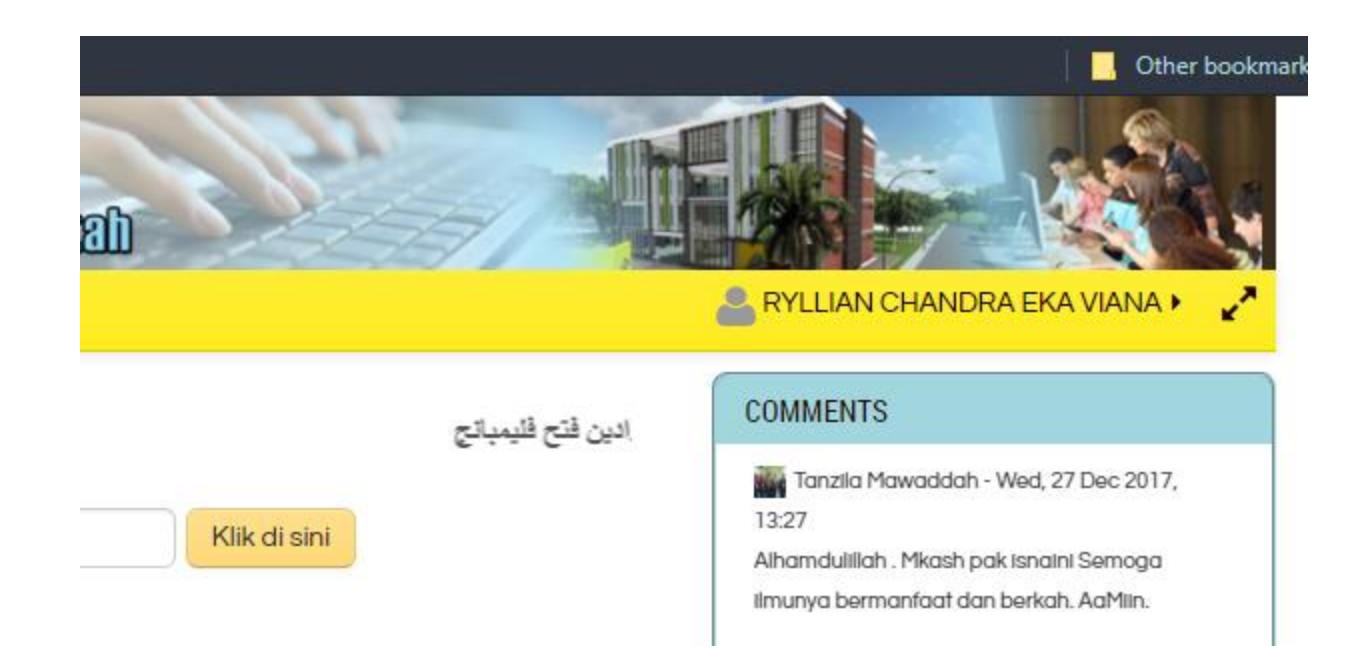

Melengkapi data diri pada halaman yang tersedia. Seluruh kolom bertanda bintang (\*) WAJIB DIISI. Setelah seluruh kolom diisi lengkap, klik "UbahProfil"

Catatan :

masukkan alamat email dosen dengan menggunakan wajib menggunakan email radenfatah

|                                                                                                    |                                                                                          | jawa:                                                                                                    | i _ @ 2                |
|----------------------------------------------------------------------------------------------------|------------------------------------------------------------------------------------------|----------------------------------------------------------------------------------------------------|------------------------|
| bookmarks now                                                                                                    | 아 ☆                                                                                      |                                                                                                    | 🕞 🥏 🤃<br>Other bookmar |
| Negeri Raden Fatah                                                                                                    |                                                                                          | RYLLIAN CHANDRA EKA VIA                                                                                                   |                        |
| مرحيا بكم في موقع ال                                                                                                    |                                                                                          | Anda login sebagai RYLLIAN<br>CHANDRA EKA VIANA RYLLIAN<br>CHANDRA EKA VIANA.<br>🕩 Keluar                                 |                        |
| Cari Mata Kuliah:                                                                                                    | d 🛓 Ubah profil                                                                          | Preferensi                                                                                                    | •                      |
| yang tersedia                                                                                                    | <ul> <li>Ubah password</li> <li>Message preferences</li> <li>Blog preferences</li> </ul> | <ul> <li>Kalender</li> <li>Messages</li> <li>Private files</li> </ul>                                                     | 1:44                   |
| ormatif                                                                                                    | Badge preferences                                                                        | <ul> <li>Forum posts</li> <li>Discussions</li> </ul>                                                                      |                        |
| ngabdian perguruan tinggi kepada masya<br>liah Kerja Nyata (KKN). Model dan pendeka                                                                                                    | <ul> <li>Lencana</li> </ul>                                                              | 7,                                                                                                    |                        |
| anain kerja Nyara (KKN). Hoder dan pendekaran KKN karinin EP211<br>Ibangkan Paradigma Transformatif yang menggunakan pemberdayaan<br>potensi Lokal Daerah. Oleh karena itu, program ini disebut KKN<br>kegiatan penerjemahan, penerapan, dan pengembangan<br>ampilan, dan sikap mahasiswa dalam kehidupan bermasyarakat yang |                                                                                          | 00:11<br>syukur a;hamdulillah tugas sudah sel<br>terima kasih pak is atas bimbinganny<br>matakuliah metodologi penelitian | esal,,,<br>a dalam     |

| RYLLIAN CHANDRA EK | A VIANA RYLLIAN CHANDRA EKA VIANA                                      |
|--------------------|------------------------------------------------------------------------|
| - Umum             |                                                                        |
| Nama Depan*        | RYLLIAN CHANDRA EKA VIANA                                              |
| Nama akhir*        | RYLLIAN CHANDRA EKA VIANA                                              |
| Alamat Email*      | ryllian_uin@radenfatah.ac.id                                           |
| Tampilan Email     | Bolehkan hanya sesama peserta kursus untuk melihat alamat email saya 🔻 |
| Kota               | Palembang                                                              |
| Pilih Negara       | Indonesia 🔹                                                            |
| Zona Waktu         | Asia/Jakarta                                                           |

Masukan Alamat Email UIN, jika belum ada silahkan buat email uin terlebih dahulu.

foto wajib di isi, Setelah selesai klik perbaharui profil

| NCIE - | Indonesian (id) 🕇 | ٩                | 💄 RYLLIAN CHANDRA EKA VIANA 🕨                              | ĸ |
|--------|-------------------|------------------|------------------------------------------------------------|---|
|        |                   | Foto baru ②      | Ukuran maksimal untuk file baru: 100Mb, lampiran maksimum: | 1 |
|        |                   | rolo bara 🕤      |                                                            |   |
|        |                   |                  | ▶ 🛄 File                                                   |   |
|        |                   |                  | 01111.jpg                                                  |   |
|        | I                 | Deskripsi gambar |                                                            |   |
|        | Nama tambo        | ahan             |                                                            |   |
|        | Minat             |                  |                                                            |   |
|        | Opsional          |                  |                                                            |   |
|        |                   |                  |                                                            |   |
|        |                   |                  | Perbaharui profil                                          |   |

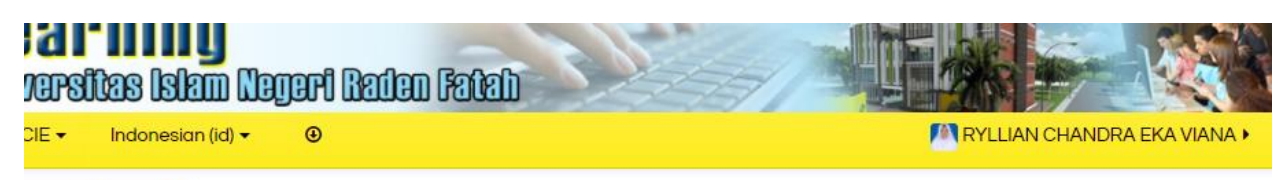

ount > Ubah profil

# RYLLIAN CHANDRA EKA VIANA RYLLIAN CHANDRA EKA VIANA

You have requested a change of email address, from dosen2\_uin@radenfatah.ac.id to ryllian\_uin@radenfatah.ac.id. For security reasons, we are sending you an email message at the new address to confirm that it belongs to you. Your email address will be updated as soon as you open the URL sent to you in that message.

lanjut

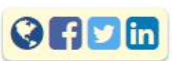

Copyright © 2015 PUSTIPD UIN Raden Fatah Palembang

Kemudian klik lanjut

#### Pembuatan Mata Kuliah

Bagi Dosen yang telah berhasil Login, perbaharui data pribadi dan ubah password maka akan masuk pada halaman Daftar Mata Kuliah seperti di bawah ini :

| RADEN FATAH<br>PALEMAAG                           | . C a r ning<br>niversitas Islam Negeri Raden Fatab                                                                                                    |                                                                                                    |
|---------------------------------------------------|----------------------------------------------------------------------------------------------------|----------------------------------------------------------------------------------------------------|
| UIN Raden Fatah 👻 NCIE 👻 Ind                      | onesian (id) 🕶                                                                                                    | 🥂 RYLLIAN CHANDRA EKA VIANA 🕨 🦨                                                                                                    |
| INFO PELATIHAN ELEARNING                          | مرجبا بكو في موقع التعليم (N                                                                                                    | COMMENTS                                                                                                    |
| Silahkan klik http://ncie.education               | Cari Mata Kuliah:                                                                                                    | Tanzila Mawaddah - Wed, 27 Dec 2017,<br>13:27<br>Alhamdulliah. Mkash pak Isnaini Semoga                                                                                  |
| Depan<br>Rumah saya                               | Mata Kuliah yang tersedia                                                                                                    | annun yu bahrinainaal aan bahaal kaaniin.<br>aa AbHANL FAJRI - Wed 27 Dec 2017, 19:44<br>ahamdullidah tugas sudah selesat dikirim,<br>semeani limu vana diherkan deh bak |
| <ul> <li>Halaman situs</li> <li>Kursus</li> </ul> | Salah satu bentuk pengabalian perguruan tinggi kepada masyarakat adalah                                                                                                    | Muhammad Isnaini bermanfaat untuk kita     semua.                                                                                                    |
| MENU UTAMA                                        | penyelenggaraan Kuliah Kerja Nyata (KKN). Model dan pendekatan KKN kali ini<br>berikhtiyar mengembangkan Paradigma Transformatif yang menggunakan pe                                                                                | i LP2M         FERLI SAPUTRA Sdr/l - Thu, 28 Dec 2017,           emberdayaan         00:11                                                                               |
| a Berita Kampus                                   | masyarakat melalui potensi Lokal Daerah. Oleh karena itu, program ini disebut<br>Transformatif, yaitu kegiatan penerjemahan, penerapan, dan pengembangan<br>pengetahuan, keterampilan, dan sikap mahasiswa dalam kehidupan bermasya | KKN syukur a;hamduilliah tugas sudah selesal,,,<br>terima kasih pak is atas bimbingannya dalam<br>arakat yang matakuliah metodologi penelitian                           |
| PRIVATE FILES                                     | ditujukan menciptakan, membangun, dan memelihara perubahan yang menju<br>nilai luhur keadilan, kesetaraan, dan keseimbangan.                                                                                                    | njung nilai-<br>FERLI SAPUTRA Sdr/I - Thu, 28 Dec 2017,                                                                                                    |
| No files available                                |                                                                                                    | 00:13<br>kepada teman-teman semangat yaaa                                                                                                    |

Untuk membuat matakuliah Dosen perlu memasukkan data matakuliah dengan cara meng-klik kursus di bagian navigasi sebelah kiri, maka akan muncul halaman seperti di bawah ini kemudian klik tombol memintak kursus:

| -                 |        |                   |                   | and the second second s |              |                    |
|-------------------|--------|-------------------|-------------------|----------------------------------------------------------------------------------------------------|--------------|--------------------|
| atah <del>+</del> | NCIE - | Indonesian (id) 🔻 |                   |                                                                                                    | RYLLIAN CHA  | NDRA EKA VIANA 🕨 🦨 |
|                   |        |                   |                   |                                                                                                    |              |                    |
|                   |        |                   | Cari Mata Kuliah: |                                                                                                    | Klik di sini |                    |
|                   |        |                   |                   |                                                                                                    |              | 🔻 Tutup semua      |
|                   | •      | UIN Raden Fatah   |                   |                                                                                                    |              |                    |
|                   |        |                   |                   | Meminta kursus                                                                                                    |              |                    |
|                   |        |                   |                   |                                                                                                    |              |                    |

Penjelasan Cara Pengisian :

Judul :

 Tuliskan nama Mata Kuliah yang diampu secara lengkap sesuai Jadwal Perkuliahan yang berlaku, sangat disarankan tidak menggunakan singkatan ataupun akronim Mata Kuliah. Contoh: Ilmu Budaya Dasar (tidak ditulis IBD); Dasar-Dasar Ilmu Tanah (tidak ditulis DDIT); Pengantar Ilmu Ekonomi (tidak ditulis PIE); Dasar-Dasar Perencanaan dan Pengembangan Wilayah (tidak ditulis DPPW); Hukum Perlindungan Konsumen (tidak ditulis Perl. Kons.); Manajemen Pemasaran (tidak ditulis Manj. Pem) dsb.

Nama Singkatan atau Kode Mata Kuliah :

Tuliskan Kode Mata Kuliah resmi disesuaikan dengan silabi atau Kode Mata Kuliah yang dibuat oleh Fakultas atau Prodi.

Kategori :

Kategori pada dasarnya adalah nama Fakultas dan PPS, Program Studi (Prodi), yang ada di UIN. Pilih kategori Mata Kuliah tersebut sesuai dengan Fakultas atau PPS atau Prodi, dimana Mata Kuliah tersebut diajarkan.

## Permintaan kursus

#### - Detail kursus yang Anda minta

| Nama lengkap* 🕐        | PSIKOLOGI ISLAM                                              |
|------------------------|--------------------------------------------------------------|
| Nama singkat kursus* 🕐 | PIS 202                                                      |
| Kategori kursus 🕐      | UIN Raden Fatah / FAKULTAS PSIKOLOGI / Prodi Psikologi Islam |
| Penjelasan 🕐           |                                                              |
|                        | Ini Merupakan Matakuliah <mark>Wajib .</mark>                |
|                        |                                                              |
|                        |                                                              |

Kemudian tulis informasi singkat untuk membantu admin memproses permintaan MK

- Alasan untuk menginginkan kursus ini

| Informasi tambahan untuk membantu<br>administrator mengevaluasi<br>permintaan ini* | Admin Tolong di ACC MK <u>ini</u> . Tolong <u>nian please</u> |  |
|------------------------------------------------------------------------------------|---------------------------------------------------------------|--|
|                                                                                    |                                                               |  |
|                                                                                    |                                                               |  |
|                                                                                    | 3                                                             |  |
|                                                                                    | Meminta kursus Batal                                          |  |

Kemudian klik tombol lanjut

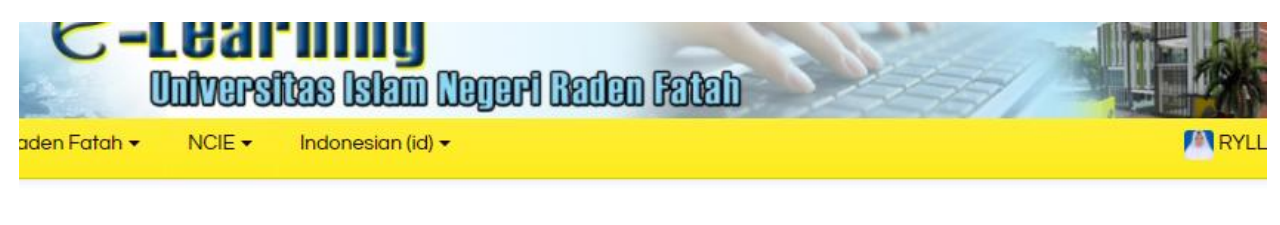

Permintaan kursus Anda berhasil disimpan. Akan ada e-mail dalam beberapa hari ke depan dengan hasilnya

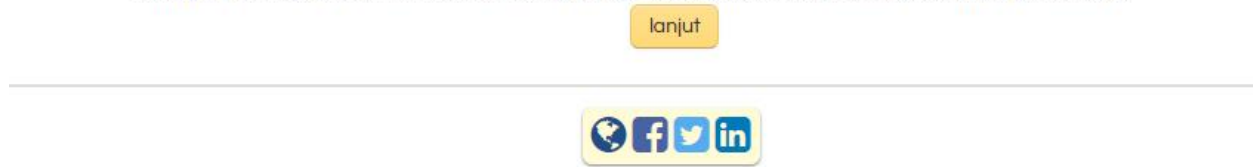

Copyright © 2015 PUSTIPD UIN Raden Fatah Palembang

Cara ACC dari Admin. Klik tombol Permintaan tertunda di menu administrasi situs.

| ×I                     | UIN Raden Fatah • NCIE • Indonesian (id) •                                      |                                         |
|------------------------|---------------------------------------------------------------------------------|-----------------------------------------|
| <b>⊡</b>               | <ul> <li>Rumah saya</li> <li>Halaman situs</li> <li>Mata Kullah Saya</li> </ul> | Mata Kuliah Saya                        |
| 6                      |                                                                                 | 🕆 Aplikasi Komputer 🛛 🖓                 |
| w]                     | ADMINISTRASI                                                                    | Dosen: Abdi Jawazi                      |
|                        | <ul> <li>Pengaturan halaman depan</li> <li>Hidupkan Mode Ubah</li> </ul>        | Materi Mata Kuliah yang sudah tersedia  |
| 5                      | <ul> <li>Ubah Pengaturan</li> <li>Pengguna</li> <li>Filters</li> </ul>          | Kategori Mata Kuliah                    |
| FOF                    | Laporan                                                                         |                                         |
| Q                      | 🖆 Backup                                                                        | UIN Raden Fatah (792)                   |
| aplikasi               | Bank soal                                                                       | ▶ FAKULTAS SYARI'AH DAN HUKUM           |
| ×                      | Administrasi Situs                                                              | FAKULTAS TARBIYAH DAN KEGURUAN (3)      |
| RR                     | ▶ Users                                                                         | FAKULTAS USHULUDDIN DAN PEMIKIRAN ISLAM |
| 🥌 🔻 🍓                  | <ul> <li>Kursus</li> <li>Tambah (ubah kursus)</li> </ul>                        | FAKULTAS ADAB DAN BUDAYA ISLAM          |
| 📥 😔 🗭                  | Tambah/ubah kursus                                                              | FAKULTAS DAKWAH DAN KOMUNIKASI          |
| 🌖 🗗 <i>(</i> a         | Restore course                                                                  | FAKULTAS EKONOMI DAN BISNIS ISLAM       |
| 📕 🍋 🕼                  | 🖉 🏟 Permintaan tertunda 🔵                                                       | ▶ PUSTIPD (7)                           |
|                        | Backup                                                                          | ▶ PASCA SARJANA (1)                     |
| ENG                    | Nilai                                                                           | FAKULTAS FISIP                          |
| LING                   | Lencana                                                                         | FAKULTAS SAINS DAN TEKNOLOGI            |
| 4:28 AM                | Plugins                                                                         | FAKULTAS PSIKOLOGI                      |
| Wednesday<br>2/21/2018 | Tampilan                                                                        | Semester Ganjil                         |

### Izin menunda mata kuliah

| The user re                      | The user requesting this course will be automatically enrolled and assigned the role of Dosen. |                                                           |                                        |                             |                                                                                                    |                 |
|----------------------------------|------------------------------------------------------------------------------------------------|-----------------------------------------------------------|----------------------------------------|-----------------------------|----------------------------------------------------------------------------------------------------|-----------------|
| Nama<br>singkat<br>kursus        | Nama<br>lengkap                                                                                | Diminta oleh                                              | Penjelasan                             | Kategori                    | Alasan untuk meminta kursus                                                                                                    | Tindakan        |
| Bahasa<br>Inggris<br>Biologi [*] | Anita Restu<br>Puji Raharjeng                                                                  | Anita Raharjeng                                           |                                        | BIO 2017                    | karena saya akan melaksanakan perkuliahan<br>dengan e-learning dan kolom matakuliah saya,<br>yaitu Bahasa Inggris belum ada. Maka Mohon<br>dibuatkan akunnya. terimakasih | Setuļu<br>Tolak |
| PIS 202                          | PSIKOLOGI<br>ISLAM                                                                             | RYLLIAN CHANDRA<br>EKA VIANA RYLLIAN<br>CHANDRA EKA VIANA | Ini Merupakan<br>Matakuliah<br>Wajib . | Prodi<br>Psikologi<br>Islam | Admin Tolong di ACC MK ini. Tolong nian please                                                                                                    | Setuļu<br>Tolak |

Kembali ke daftar mata kuliah

Jika MK sudah di ACC dari admin, maka akan muncul MK yang telah dibuat tadi, klik tombol home atau depan.

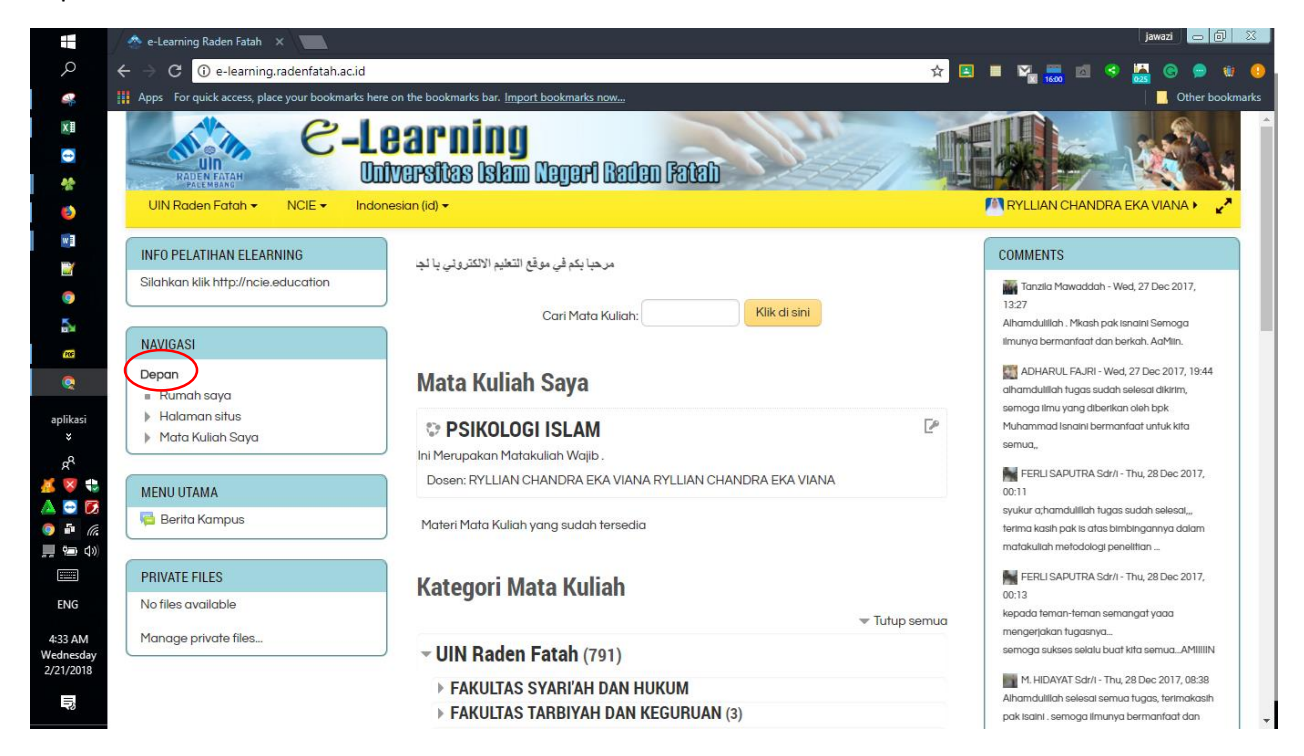

Kemudian klik MK yang telah di ACC admin contoh: Psikologi Islam. Maka akan muncul halaman seperti di bawa ini.

|                | 🗢 Course: PSIKOLOGI ISLA 🗙 🔽                  |                                                | 20002 - @ 22        |
|----------------|-----------------------------------------------|------------------------------------------------|---------------------|
| Q              | ← → C ① e-learning.radenfatah.ac.id/          | course/view.php?id=1129                        | 🖈 🖪 🔳 🌇 🔜 🖄 🤗 🛄 😢 😐 |
| -              | Apps For quick access, place your bookmarks h | ere on the bookmarks bar. Import bookmarks now | Uther bookmarks     |
| xI             |                                               | aganing                                        |                     |
|                |                                               | earning                                        |                     |
|                | RADEN FATAH                                   | niversitas Islam Neveri Baden Fatah            |                     |
|                | DSIKOLO LIIN Paden Estab -                    |                                                |                     |
| ٨              | PSINOLO Onviddent didit -                     |                                                |                     |
| W              | Depan > PIS 202                               |                                                | R                   |
| 2              |                                               |                                                |                     |
| 0              | NAVIGASI                                      |                                                |                     |
| 5.             | Depan                                         | Торік 1                                        |                     |
|                | Rumah saya                                    |                                                |                     |
| (REF)          | Halaman situs                                 |                                                |                     |
| Q              | 🔻 Mata Kuliah saat ini                        | Topik 2                                        |                     |
|                | ▼ PIS 202                                     | τορικ 2                                        |                     |
| aplikasi       | Peserta                                       |                                                |                     |
| ÷              | Badges                                        |                                                |                     |
| RR             | Topik 1                                       | Tonik 2                                        |                     |
| 🔏 😵 🏶          | Topik 2                                       | торік з                                        |                     |
| 🔺 😔 🗭          | Topik 3                                       |                                                |                     |
| 🥥 🖆 <i>(</i> a | Topik 4                                       |                                                |                     |
| 🛄 🐑 📣          | Topik 5                                       | Tonik 4                                        |                     |
|                | Topik 6                                       | торік 4                                        |                     |
| standard to    | Topik 7                                       |                                                |                     |
| ENG            | Topik 8                                       |                                                |                     |
| 4:38 AM        | Topik 9                                       | Tanik F                                        |                     |
| Wednesday      | Topik 10                                      | торик э                                        |                     |
| 2/21/2018      | Topik 11                                      |                                                |                     |
|                | Topik 12                                      | <u> </u>                                       |                     |
| -3             | Topik 13                                      | Tanik 6                                        |                     |
|                |                                               | Innikh                                         |                     |

Sebelum mengisi materi, klik "Turn Editing On" pada sisi kanan atas (tombol hijau), sehingga muncul tampilan seperti pada Gambar seperti ini.

| UID<br>RADEN FATAF<br>PALEMBARC                               | e-L               | ear<br>iversit | <b>ning</b><br>as Islam Neg | eri Baden Fat | ab                  |                        |        |                             |
|---------------------------------------------------------------|-------------------|----------------|-----------------------------|---------------|---------------------|------------------------|--------|-----------------------------|
| PSIKOLO                                                       | UIN Raden Fatah 🔻 | NCIE -         | Indonesian (id) 👻           | ۲             |                     |                        |        | RYLLIAN CHANDRA EKA VIANA > |
| Depan > PIS 202                                               |                   |                |                             |               |                     |                        |        | 0                           |
| NAVIGASI                                                      |                   | -0-            |                             |               |                     |                        |        |                             |
|                                                               | ⊕ @ =             |                |                             | + Tamb        | ahkan sebuah akt    | tifitas atau sumber da | iya    |                             |
| Depan<br>= Rumah saya<br>) Halaman situs                      | +                 | Topik 1        |                             |               |                     |                        | ©<br>@ |                             |
| <ul> <li>Mata Kuliah sa</li> <li>PIS 202</li> </ul>           | iat ini           | -              |                             |               |                     |                        | ×      |                             |
| <ul> <li>Peserta</li> <li>Badaes</li> </ul>                   |                   |                |                             | + Tamb        | ahkan sebuah akt    | tifitas atau sumber da | iya    |                             |
| <ul> <li>Topik 1</li> <li>Topik 2</li> </ul>                  | \$                | Topik 2        |                             |               |                     |                        | ©<br>@ |                             |
| <ul> <li>Topik 4</li> </ul>                                   |                   | 40             |                             |               |                     |                        | ×      |                             |
| <ul><li>Topik 5</li><li>Topik 6</li></ul>                     |                   |                |                             | + Tambahk     | kan sebuah aktifito | as atau sumber daya    |        |                             |
| <ul> <li>Topik 7</li> <li>Topik 8</li> <li>Topik 9</li> </ul> | 4                 | Topik 3        |                             |               |                     |                        | ©<br>© |                             |

Pada "Pertemuan Pertama", Anda diharapkan mengisikan keterangan mengenai Mata Kuliah sesuai dengan Garis Besar Pokok Perkuliahan (GBPP) dan Satuan Acara Perkuliahan (SAP) yang berlaku pada saat Anda mengajar. Keterangan ini akan memberikan gambaran yang lengkap kepada mahasiswa mengenai apa saja yang akan dipelajari dan bagaimana sistem penilaian yang akan diterapkan kepada mahasiswa.

Untuk setiap pertemuan, Anda dapat mengunggah mata kuliah dengan meng-klik "Tambahkan sebuah aktifitas atau sumber daya" seperti di atas lalu pilih assignment seperti gambar dibawa ini.

| · I     | Tambahkan sebu      | uah aktifitas atau sumber daya 🛛 🗙                  |
|---------|---------------------|-----------------------------------------------------|
| E .     |                     | •                                                   |
|         | 🔘 🧓 Obrolan         | The file module enables a teacher to provide a      |
|         | <b>—</b>            | file as a course resource. Where possible, the file |
|         | 🔘 📋 Pelajaran       | will be displayed within the course interface;      |
| pik 1   | SCORM package       | otherwise students will be prompted to              |
|         |                     | download it. The tile may include supporting        |
| 🛊 🛛 📶 s | O Survei            |                                                     |
|         | 🔘 👫 Wiki            |                                                     |
|         |                     | Note that students need to have the appropriate     |
|         | Workshop            | software on their computers in order to open the    |
| pik 2   | SUMBER              | file.                                               |
|         |                     | A file may be used                                  |
| ·       | Buku                | To share presentations given in class               |
|         | File                | To include a mini website as a course               |
| _       |                     | To provide draft files of certain software          |
| nik 3   | Folder              | programs (eg Photoshop .psd) so students            |
| pix 3   | IMS content package | can edit and submit them for assessment             |
| E .     |                     | (i) Bantuan lanjut                                  |
|         | C V Label           |                                                     |
|         | O Page              |                                                     |
| opik 4  |                     | •                                                   |
| ŧ.      | Tamb                | ah Batal                                            |

Setelah Anda memilih "File" silakan Anda mengisi kolom bertanda bintang (\*)WAJIB DIISI dan klik tombol "Add" seperti pada Gambar di bawa dan kemudian pilih "Upload a File". Setelah semua diikuti kemudian klik tombol "Save and Return Course"

| ah Assignment baru ke Topik 1 |                  |                                      |  |  |  |  |
|-------------------------------|------------------|--------------------------------------|--|--|--|--|
| \$F ~                         | <b>- Umum</b>    | t <b>baru ke Topik 1</b>             |  |  |  |  |
|                               | Assignment name* | Anda harus menyediakan nilai di sini |  |  |  |  |
|                               | Description      |                                      |  |  |  |  |
|                               |                  |                                      |  |  |  |  |
|                               |                  |                                      |  |  |  |  |

## Kuis/Aktifitas

Kuis/Quiz yang dimaksud di sini adalah segala bentuk aktivitas kelas, baik yang berupa forum diskusi, tugas mingguan, tugas semester, Ujian Tengah Semester (UAS) maupun Ujian Akhir Semester (UTS) juga dapat dilakukan melalui fasilitas ini.

- 1. Klik "Add an Activity" untuk memulai membuat quiz. Pada menu ini terdapat beberapa pilihan bentuk aktivitas sebagai berikut:
  - Advanced upload of files: apabila pada tugas tersebut mahasiswa diharuskan mengirimkan lebih dari 1 buah file lampiran;
  - Online text: soal-soal tugas diketikkan langsung pada laman;
  - Upload a single file: apabila pada tugas tersebut mahasiswa diharuskan mengirimkan 1 buah file lampiran;
  - Quiz: dapat digunakan untuk membuat soal-soal dengan berbagai bentuk, seperti essay, multiple choice, matching, true or false, dan lain sebagainya.

| • | NCIE 🕶 🛛 Ir                                                                    | Tambahkan sebuah ak                                                                                                    | tifitas atau sumber daya 🛛 🗙 | 🔼 RYLLIAN CHANDRA EKA VI |
|---|--------------------------------------------------------------------------------|----------------------------------------------------------------------------------------------------|------------------------------|--------------------------|
|   | <ul> <li>Topik 1</li> <li>Topik 2</li> <li>Topik 3</li> <li>Topik 3</li> </ul> | AKTIVITAS<br>Choice<br>Choice<br>Cho | tifitas atau sumber daya 🛛 🗶 |                          |
|   | Topik 4                                                                        | •                                                                                                    |                              |                          |
|   | 346                                                                            | Tambah                                                                                                    | Batal                        |                          |

Setelah Anda memilih Quiz, akan muncul tampilan berikut. Pada laman ini terdapat beberapa hal yang harus dilengkapi, sebagai berikut.

| ambah Kuis baru ke Topik 1 |                                 |  |  |  |  |  |
|----------------------------|---------------------------------|--|--|--|--|--|
| ⊕ <b>⊕</b> -               | ✔ Tambah Kuis baru ke Topik 1 💿 |  |  |  |  |  |
|                            | Perbesar semua                  |  |  |  |  |  |
| tini                       | Nama*                           |  |  |  |  |  |
|                            |                                 |  |  |  |  |  |

## Forum

ada bagian forum ini merupakan segala bentuk aktivitas tanya jawab yang mungkin bisa terjadi beberapa hal yang berhubungan dengan mata kuliah maupun diluar mata kuliah. Forum ini dapat diikuti oleh setiap mahasiswa jika dosen membuka sesi forum pada halaman pertemuan.

1. Klik "Add an Activity" untuk memulai membuat forum. Setelah Anda memilih Forum, akan muncul tampilan berikut. Isilah kolom bertanda bintang (\*) WAJIB DIISI

| 局 Tambah Forum baru ke Topik 1 💿 |                |  |  |  |
|----------------------------------|----------------|--|--|--|
|                                  | Perbesar semua |  |  |  |
| - Umum                           |                |  |  |  |
| Forum name*                      |                |  |  |  |
| Description                      |                |  |  |  |